## How to combine PDFs, JPEGS, etc. automatically with Photoshop

Once you have scanned a large item in pieces from multiple angles you can have them automatically combined into one final put together image

Hannah Evans, 2025

| File Edit Image Lay                                                          | ver Type Select Filter                         | View |
|------------------------------------------------------------------------------|------------------------------------------------|------|
| New                                                                          | Ctrl+N                                         |      |
| Open                                                                         | Ctrl+0                                         |      |
| Browse in Bridge                                                             | Alt+Ctrl+O                                     |      |
| Open As                                                                      | Alt+Shift+Ctrl+O                               |      |
| Open as Smart Objec                                                          | ct                                             |      |
| Open Recent                                                                  |                                                |      |
| Close                                                                        | Ctrl+W                                         |      |
| Close All                                                                    | Alt+Ctrl+W                                     |      |
| Close Others                                                                 | Alt+Ctrl+P                                     |      |
| Close and Go to Brid                                                         | ge Shift+Ctrl+W                                |      |
| Save                                                                         | Ctrl+S                                         |      |
| Save As                                                                      | Shift+Ctrl+S                                   |      |
| Save a Copy                                                                  | Alt+Ctrl+S                                     |      |
| Revert                                                                       | F12                                            |      |
| Invite to Edit                                                               |                                                |      |
| Share for Review                                                             |                                                |      |
| Export                                                                       | •                                              |      |
| Search Adobe Stock.                                                          | •                                              |      |
| Search Adobe Expres                                                          | ss Templates                                   |      |
| Place Embedded                                                               |                                                |      |
| Place Linked                                                                 |                                                |      |
| Package                                                                      |                                                |      |
| Automate                                                                     | Þ                                              |      |
|                                                                              |                                                |      |
| Scripts                                                                      | *                                              |      |
| Scripts<br>Import                                                            | *                                              |      |
| Scripts<br>Import<br>File Info                                               | Alt+Shift+Ctrl+I                               |      |
| Scripts<br>Import<br>File Info<br>Version History                            | Alt+Shift+Ctrl+1                               |      |
| Scripts<br>Import<br>File Info<br>Version History<br>Print                   | Alt+Shift+Ctrl+1<br>Ctrl+P                     |      |
| Scripts<br>Import<br>File Info<br>Version History<br>Print<br>Print One Copy | Alt+Shift+Ctrl+I<br>Ctrl+P<br>Alt+Shift+Ctrl+P |      |

## Open Photoshop Select "File" Select "Automate"

| Ps   | File Edit                | Image     | Layer    | Туре    | Select          | Filter          | View                    | Plugins     | Window              | Help |  |
|------|--------------------------|-----------|----------|---------|-----------------|-----------------|-------------------------|-------------|---------------------|------|--|
|      | New                      |           |          |         | Ctrl+           | N               |                         |             |                     |      |  |
|      | Open                     |           |          |         | Ctrl+           | 0               |                         |             |                     |      |  |
|      | Browse                   | in Bridge |          | А       | lt+Ctrl+        | 0               |                         |             |                     |      |  |
| 1    | Open As Alt+Shift+Ctrl+O |           |          |         | 0               |                 |                         |             |                     |      |  |
|      | Open as Smart Object     |           |          |         |                 |                 |                         |             |                     |      |  |
|      | Open R                   | ecent     |          |         |                 | •               |                         |             |                     |      |  |
|      | Close                    |           |          |         | Ctrl+\          | N               |                         | W           | hat do              | you  |  |
|      | Close A                  | 11        |          | A       | t+Ctrl+\        | N               |                         |             |                     |      |  |
|      | Close O                  | thers     |          | A       | lt+Ctrl+        | р               |                         |             |                     |      |  |
| - 55 | Close ar                 | nd Go to  | Bridge   | . Shif  | t+Ctrl+\        | N               |                         |             |                     |      |  |
|      | Save                     |           |          |         | Ctrl+           | S               |                         |             | Start so            | met  |  |
|      | Save As                  |           |          | Sh      | ift+Ctrl+       | S               |                         |             |                     |      |  |
|      | Save a G                 | Copy      |          | A       | Alt+Ctrl+       | S               |                         |             | ſ                   |      |  |
|      | Revert                   |           |          |         | F1              | 2               |                         |             |                     |      |  |
|      | Invite to Edit           |           |          |         |                 |                 |                         |             |                     |      |  |
|      | Share fo                 | or Review | 1        |         |                 |                 |                         |             |                     |      |  |
|      | Export                   |           |          |         |                 | •               |                         |             |                     |      |  |
|      | Search /                 | Adobe St  | ock      |         |                 |                 | Add an image            |             |                     |      |  |
|      | Search                   | Adobe Ex  | press Te | mplat   | es              |                 |                         |             |                     |      |  |
|      | Place Embedded           |           |          |         |                 | Drag and drop a |                         |             |                     |      |  |
|      | Place Li                 | nked      |          |         |                 |                 |                         |             | import              |      |  |
|      | Package                  | e         |          |         |                 |                 |                         |             |                     |      |  |
|      | Automa                   | ite       |          |         |                 | •               | Batch.                  |             |                     |      |  |
|      | Scripts                  |           |          |         |                 | •               | PDF Pr                  | resentatio  | n                   |      |  |
|      | Import                   |           |          |         |                 | •               | Create                  | Droplet     |                     |      |  |
|      | File Info                |           |          | Alt+Sh  | Alt+Shift+Ctrl+ |                 | Genera                  | ator Plugi  | ns                  | - F  |  |
|      | Version Histor           |           |          |         |                 |                 | Crop a                  | nd Straig   | l Straighten Photos |      |  |
|      | Print                    |           |          |         | Ctrl+           | р               | Conta                   | ct Sheet II |                     |      |  |
|      | Print One Copy Alt+Shit  |           |          | Alt+Shi | lt+Shift+Ctrl+P |                 | Conditional Mode Change |             |                     |      |  |
|      |                          |           |          | Ctrl+   | +Q Fit Image    |                 |                         | Je snorgen  |                     |      |  |
| l l  |                          |           |          | _       |                 |                 | Lens C                  | orrection   |                     |      |  |
|      |                          |           |          |         |                 | -               | Merge                   | to HDR P    | ro                  |      |  |
|      |                          |           |          |         |                 | 6               | Photo                   | merge       | 2                   |      |  |

Select "Photomerge"

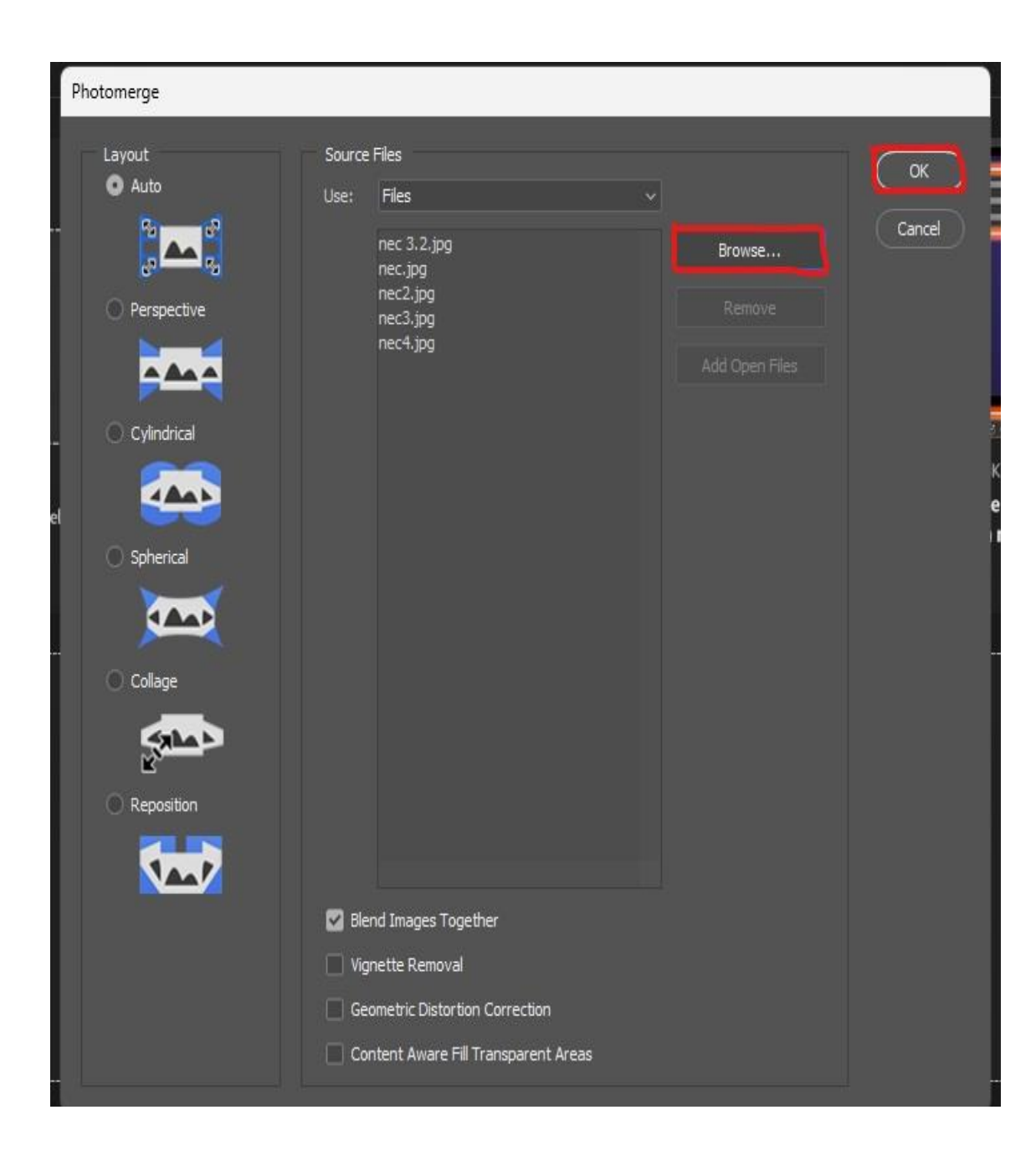

Select "Browse" and select the set of images you want to combine Select "Ok" The program will take a minute to start processing the photos so be patient It will automatically adjust/combine the photos, don't interfere until it shows you the final combined image Then you can crop, straighten, etc. Finally, "Save" new image